## Utilizza al meglio la bacheca di didUP

4 Marzo 2020

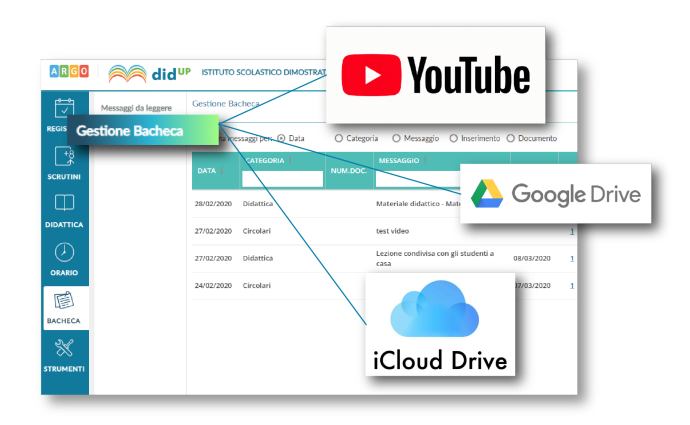

I docenti che utilizzano didUp hanno già a disposizione la **Gestione delle Bacheche**: uno strumento completo per condividere documenti, immagini, video e qualsiasi tipo di materiale didattico, impostando i criteri di condivisione desiderati.

Aggiungendo un messaggio in bacheca, il docente specifica la descrizione del messaggio, la categoria di appartenenza e se lo ritiene opportuno un link di condivisione di materiale didattico (file, video o sito). Utilizza al meglio la bacheca di didUP | Argo DidUp

| ARGO      | Aid <sup>u</sup>    | IP ISTITUTO SCOLASTICO DIMOSTRATIVO - "ARGOSOFT"     | ? 💄 STEF,      |
|-----------|---------------------|------------------------------------------------------|----------------|
|           | Messaggi da leggere | Bacheca                                              | Indietro Salva |
| REGISTRO  | Gestione Bacheca    |                                                      |                |
| +8        |                     | Dettaglio Allegati Destinatari                       |                |
|           |                     | Data Pubblicazione:<br>28/02/2020                    |                |
|           |                     | Disponibile fino al:<br>31/05/2020                   |                |
| ORARIO    |                     | Materiale didattico - Matematica 5A                  |                |
| BACHECA   |                     | Numero documento:                                    |                |
| STRUMENTI |                     | Url:<br>https://www.youtube.com/watch?<br>Categoria: |                |
|           |                     | Didattica v<br>Visibile                              |                |
| LOGOUT    |                     |                                                      | 13             |
| Immag     | gine 1              |                                                      |                |

Il docente ha la possibilità di aggiungere i file che intende condividere.

| ARGO       | idu                 | P ISTITUTO SCOLASTICO DIM   | OSTRATIVO - "ARGOSOF      | <b>T</b>    | 🥐 👗 st | EF,            |
|------------|---------------------|-----------------------------|---------------------------|-------------|--------|----------------|
|            | Messaggi da leggere | Bacheca                     |                           |             |        | Indietro Salva |
| REGISTRO   | Gestione Bacheca    |                             |                           |             |        |                |
| +8         |                     | Dettaglio                   | Allegati                  | Destinatari |        |                |
| SCRUTINI   |                     |                             |                           |             |        | Aggiungi       |
| Ф          |                     | ALLEGATO                    | DESCRIZIONE               |             | DATA   | AZIONI         |
| DIDATTICA  |                     | Lezione integrali.pdf       | Lezione sugli integrali.  |             |        | Apri X         |
| $\bigcirc$ |                     | esercitazione integrali.pdf | Esercizi sugli integrali. |             |        | Apri X         |
| ORARIO     |                     |                             |                           |             |        |                |
|            |                     |                             |                           |             |        |                |
| BACHECA    |                     |                             |                           |             |        |                |
| *          |                     |                             |                           |             |        |                |
| STRUMENTI  |                     |                             |                           |             |        |                |
|            |                     |                             |                           |             |        |                |
|            |                     |                             |                           |             |        |                |
|            |                     |                             |                           |             |        |                |
|            |                     |                             |                           |             |        |                |
|            |                     |                             |                           |             |        |                |
| LOGOUT     |                     |                             |                           |             |        | 53             |

Successivamente è possibile selezionare i destinatari del messaggio scegliendo una o più classi. Inoltre è possibile richiedere agli alunni la presa visione del messaggio inviato. Utilizza al meglio la bacheca di didUP | Argo DidUp

| ARGO            | did <sup>u</sup>    | JP ISTITUTO SCOLASTI               | CO DIMOSTRATIVO - "AF         | RGOSOFT"                       |                                 | ? L STEF.                             |
|-----------------|---------------------|------------------------------------|-------------------------------|--------------------------------|---------------------------------|---------------------------------------|
|                 | Messaggi da leggere | Bacheca                            |                               |                                |                                 | Indietro Salva                        |
| REGISTRO        | Gestione Bacheca    |                                    |                               |                                |                                 |                                       |
| (+8<br>∕        |                     | Dettaglio                          | Allegati                      | Destinatari                    |                                 |                                       |
| SCRUTINI        |                     | 🗖 🗖 Filtro relativo a              | a Genitori,Alunni,Doo         | enti per classe                |                                 | · · · · · · · · · · · · · · · · · · · |
| $\square$       |                     | Livello Scolastic                  | o: Scegli dalla lista         | -                              | Sede/Scuola: Scegli dalla lista |                                       |
| DIDATTICA       |                     |                                    |                               |                                |                                 |                                       |
| $(\mathcal{A})$ |                     | Classi a cui dest                  | inare II messaggio —          |                                |                                 |                                       |
| OPARIO          |                     | O Solo Classi                      | Prime Seco                    | onde 🗌 Terze 📄 Quarte          | Quinte                          |                                       |
|                 |                     | <ul> <li>Classi singole</li> </ul> | 5A                            |                                |                                 | Scegli                                |
| BACHECA         |                     | Gestione circolar                  | i (richiedi ai docenti la cor | nferma di lettura del document | to in classe)                   | Elimina                               |
| $\approx$       |                     | Utenti destinata                   | ari del messaggio per         | r le classi selezionate —      |                                 |                                       |
| STRUMENTI       |                     | 🗌 Genitori                         | Presa visione                 | Adesione                       |                                 |                                       |
|                 |                     | 🕑 Alunni                           | Presa visione                 |                                |                                 |                                       |
|                 |                     | Docenti                            | Presa visione                 | Adesione                       |                                 |                                       |
|                 |                     | Ulteriori docent                   | i destinatari del mes         | saggio                         |                                 |                                       |
|                 |                     | Presa visione                      | Adesione                      |                                |                                 | Scegli                                |
| LOGOUT          |                     |                                    |                               |                                |                                 | Elimina                               |
|                 |                     |                                    |                               |                                |                                 | E .                                   |

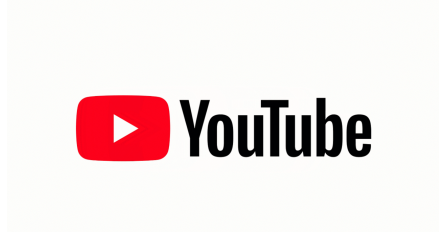

Se vuoi condividere una video lezione con i tuoi alunni di seguito trovi le istruzioni per **caricare il video su Youtube** e ottenere il link da copiare nel campo URL in fase di creazione del messaggio in bacheca (Vedi Immagine n.1)

Segui questi semplici passaggi:

1. Accedi a YouTube.

2. Clicca in alto a destra su "Crea un video o un post", dopo su **Carica** video.

| $\equiv$ | 🕨 YouTube 🗆 | Cerca       | Q |  | ۰ |
|----------|-------------|-------------|---|--|---|
| A        | Home        |             |   |  |   |
| 6        | Tendenze    | Consigliati |   |  |   |

3. Seleziona il file che vuoi caricare.

4. Clicca sulla voce Video nel menù di sinistra e posizionati sulla riga del video appena caricato: verranno mostrate una serie di comandi. Clicca sull'icona con i tre puntini per ottenere il link condivisibile. È possibile caricare un video visibile solo da chi conosce la url e che quindi non comparirà nelle ricerche e tra i video dell'autore sulla sua pagina.

| = 🕒 Studio |               |                                   |  |  |  |  |
|------------|---------------|-----------------------------------|--|--|--|--|
|            |               | Video sul canale                  |  |  |  |  |
|            |               | Caricamenti Pubblicati            |  |  |  |  |
|            | Il tuo canale | - Filtro                          |  |  |  |  |
|            |               | Video Video                       |  |  |  |  |
|            | Dashboard     | 🗌 🧪 Modifica titolo e descrizione |  |  |  |  |
|            | Video         | Crea link condivisibile           |  |  |  |  |
| ≡,         | Playlist      | Promuovi     Scarica              |  |  |  |  |
| 1.         | Analytics     | Elimina definitivamente           |  |  |  |  |

Per approfondire l'uso di Youtube, vi consigliamo di leggere le indicazioni pubblicate nella pagina web ufficiale di supporto:

https://support.google.com/youtube/answer/57407? hl=it&ref\_topic=9257439

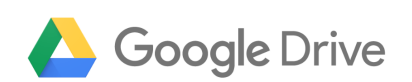

Per condividere cartelle o file (video, immagini, documenti) con Google drive procedere cliccando sul pulsante **Nuovo,** in alto a sinistra e poi cliccando sulla voce di menu che viene mostrato: **Caricamento di file.** 

|   | Drive            | Q Cerca in D       | Drive        |                                                                                                    |                                                                                                    |                                                                                                    | •                                                                                                    |
|---|------------------|--------------------|--------------|----------------------------------------------------------------------------------------------------|----------------------------------------------------------------------------------------------------|----------------------------------------------------------------------------------------------------|----------------------------------------------------------------------------------------------------|
| + | Nuovo            | Il mio Drive 👻     |              |                                                                                                    |                                                                                                    |                                                                                                    |                                                                                                    |
| Ø | Priorità         | Accesso rapido     |              |                                                                                                    |                                                                                                    |                                                                                                    |                                                                                                    |
| • | Il mio Drive     |                    |              | 8-17 - 1027-01<br>Alexandra alexandra                                                                         | SING 1 - SERVICE - MANNY COMPA - MANNY                                                                                                    | (2000)00.0<br>Magnetic Science (2000) (2000) (2000)<br>Magnetic Science (2000)<br>Magnetic Science (2000)<br>Magnetic Science (2000) | in Lancourse pain of A                                                                                                    |
| • | Drive condivisi  | X                  |              | poppin vertrander<br>vertrans-constitution<br>vertrans-constitution<br>Reproduction<br>Reproduction<br>de the | Amon in how the possibility of approximation of the possibility of the possibility of the |                                                                                                    | A comparison of the formation of the second second |
| 6 | Condivisi con me | X                  | :al 2019.ods | adentora. 257<br>a. 07 - 2020 40                                                                              | rerificato                                                                                                    | W mig                                                                                                    | e.odt                                                                                                    |
| C | Recenti          | Modificato oggi da |              | Modificato                                                                                                    | da                                                                                                    | Modificato da te                                                                                                    |                                                                                                    |
| ☆ | Speciali         |                    |              |                                                                                                    |                                                                                                    |                                                                                                    |                                                                                                    |
| Ū | Cestino          |                    |              |                                                                                                    |                                                                                                    |                                                                                                    |                                                                                                    |
| = | Archiviazione    |                    |              |                                                                                                    |                                                                                                    |                                                                                                    |                                                                                                    |

Selezionare quindi il file presente sul proprio computer che si intende condividere con altri utenti ed attendere che l'upload di quest'ultimo su Google Drive venga avviato e completato.

In alternativa si può eseguire l'upload del file su Google Drive anche **trascinando l'elemento** (ad es. il file video) nella finestra del servizio aperta nel browser Web.

Adesso, su Google Drive, occorre cliccare sul file appena caricato con il tasto destro del mouse: selezionare la voce **Ottieni Link** 

## Condivisibile

| Condivisione tramite link attivata      |  |  |  |  |  |  |
|-----------------------------------------|--|--|--|--|--|--|
| Chiunque abbia il link può visualizzare |  |  |  |  |  |  |
| https://drive.google.com/open/          |  |  |  |  |  |  |
| Impostazioni di condivisione            |  |  |  |  |  |  |

Accertarsi che la condivisione tramite link sia stata attivata. Inoltre è possibile accedere dal comando in basso "Impostazione di condivisione" per modificare le impostazioni delle proprietà di condivisione. .

|                  | Condividi con altr                                                                     | ri utenti Ottie                      | Ottieni link condivisibile 😅 |  |  |  |  |
|------------------|----------------------------------------------------------------------------------------|--------------------------------------|------------------------------|--|--|--|--|
|                  | Condivisione tramite                                                                   | link attivata Ulteriori informazioni |                              |  |  |  |  |
|                  | Chiunque                                                                               | Copia link                           |                              |  |  |  |  |
|                  | https://docs.google.                                                                   | n463vF27                             |                              |  |  |  |  |
|                  |                                                                                        |                                      |                              |  |  |  |  |
|                  | Persone                                                                                |                                      |                              |  |  |  |  |
|                  | Inserisci nomi o ind                                                                   | lirizzi email                        | <i>I</i> -                   |  |  |  |  |
|                  | Condiviso con                                                                          | e un'altra persona                   |                              |  |  |  |  |
|                  |                                                                                        |                                      |                              |  |  |  |  |
|                  | Fine                                                                                   |                                      | Avanzate                     |  |  |  |  |
|                  | L                                                                                      |                                      |                              |  |  |  |  |
|                  | di leggere le indicazioni pubblicate nella pagina web ufficiale di<br>supporto Google: |                                      |                              |  |  |  |  |
|                  | https://support.go                                                                     | ogle.com/drive/answer/2494           | 822?                         |  |  |  |  |
|                  | co=GENIE.Platforr                                                                      | m%3DDesktop&hl=it                    |                              |  |  |  |  |
|                  | iCloud Driv                                                                            | ve                                   |                              |  |  |  |  |
|                  | Per condividere un documento, esegui una delle seguenti<br>operazioni:                 |                                      |                              |  |  |  |  |
|                  | 1. Nel Finder sul Mac , seleziona iCloud Drive, seleziona un                           |                                      |                              |  |  |  |  |
|                  | documento, fai cli                                                                     | ic sul pulsante Condividi 🖒 ,        | quindi scegli                |  |  |  |  |
|                  | "Aggiungi person                                                                       | ne".                                 |                              |  |  |  |  |
|                  | Suggerimento: se                                                                       | e l'elemento è sulla scrivania,      | tenendo premuto il           |  |  |  |  |
| https://didup.it | /2020/03/04/condivisione-materia                                                       | ale-didattico/                       |                              |  |  |  |  |

tasto Ctrl fai clic su di esso, scegli Condividi dal menu di scelta rapida, quindi scegli "**Aggiungi persone**".

2. Nelle app che supportano la condivisione file di iCloud, apri un

| documento, fai clic sul pulsante Condividi 🕻 | ], quindi scegli |
|----------------------------------------------|------------------|
| "Aggiungi persone".                          |                  |

| Aggiungi persone<br>Scegli come inviare l'invito:                                                     |                      |             |               |           |  |  |
|----------------------------------------------------------------------------------------------------|----------------------|-------------|---------------|-----------|--|--|
| Mail                                                                                                  | <b>C</b><br>Messaggi | Copia link  | ()<br>AirDrop |           |  |  |
| <ul> <li>Opzioni di condivisione</li> <li>Chi può accodere: Solo la persono che inviti - O</li> </ul> |                      |             |               |           |  |  |
| Permessi: Modifiche abilitate 0                                                                       |                      |             |               |           |  |  |
| John Bishop                                                                                           | (johnbishop@         | icloud.com) | Annulla       | Condividi |  |  |

3. Seleziona l'app (in questo caso Copia Link) che vuoi utilizzare per inviare l'invito.

4. Fai clic sul triangolo di apertura vicino a "**Opzioni di condivisione**", fai clic sul menu a comparsa "**Chi può accedere**", quindi seleziona: scegli "**Chiunque disponga del link**" per permettere a chiunque riceva il link di accedere al documento. Ad esempio, un invitato può condividere il link e dare accesso ad altre persone non incluse nell'invito originale.

5. Fai clic sul menu a comparsa Permesso, quindi esegui una delle seguente operazioni: scegli "**Sola visualizzazione**" per permettere di aprire il documento in sola lettura.

Per approfondire l'uso dello strumento Icloud Drive, vi consigliamo di leggere le indicazioni pubblicate nella pagina web ufficiale di supporto Apple:

https://support.apple.com/it-it/guide/mac-help/mchl91854a7a/mac